# www.joseouin.fr

# **OpenOBfuscatOr** L'obfuscateur des macros LibreOffice

## Fichier LibreOffice Calc pour l'obfuscation des macros LibreOffice Basic

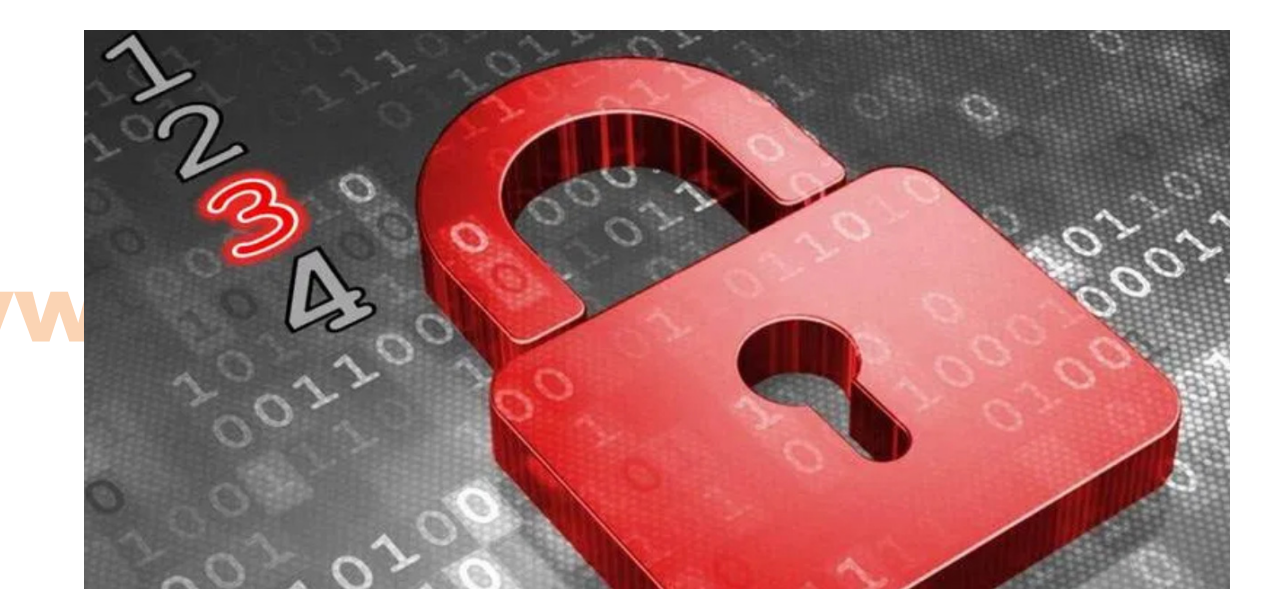

Obfuscation : techniques mises en œuvre pour transformer le code source afin de le rendre illisible pour un être humain tout en le conservant entièrement opérationnel.

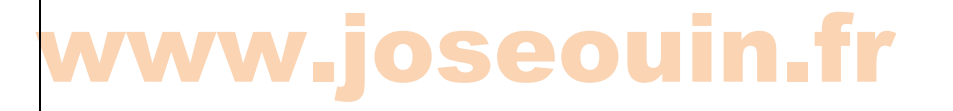

| Fichier LibreOffice Calc 7.x | OpenObfuscatOr | Auteur : José OUIN | www.joseouin.fr | Guide | Page 1/19 |

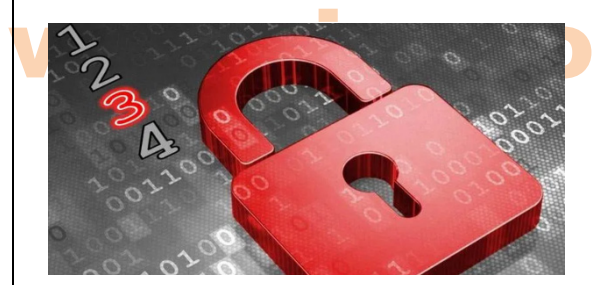

## **OpenObfuscatOr**

L'obfuscateur des macros LibreOffice Fichier LibreOffice Calc pour l'obfuscation des macros LibreOffice Basic

## 1- Définition de l'obfuscation

En programmation informatique, on appelle obfuscation les techniques mises en œuvre pour transformer le code source afin de le rendre illisible pour un être humain après une forme de compilation, tout en le conservant entièrement opérationnel. L'objectif est de protéger les droits de propriété sur une application informatique en empêchant la reconstitution ou la transformation d'un code source compréhensible à partir du code d'origine. Synonyme d'obfuscation : brouillage

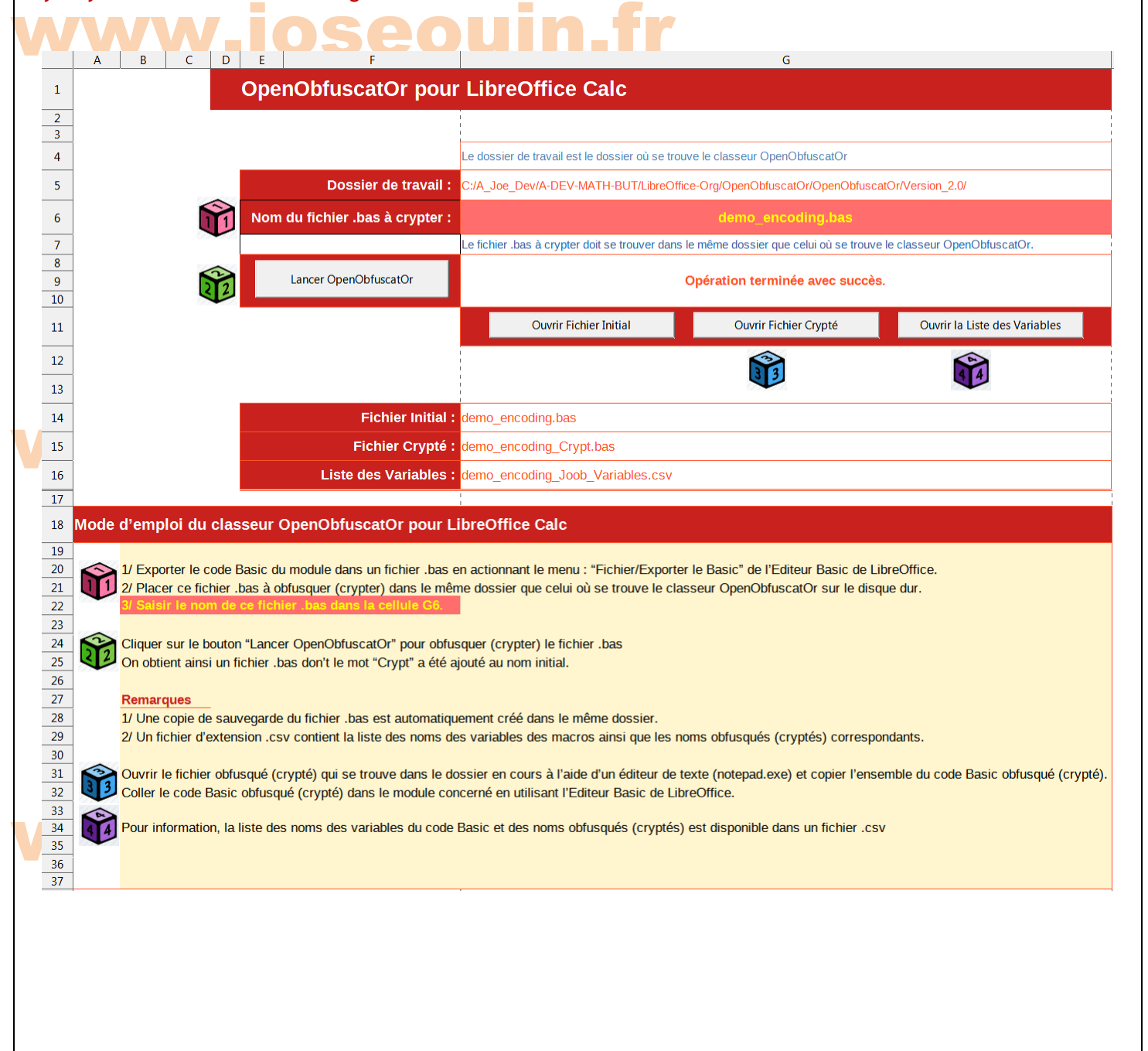

## 2- Description du classeur LibreOffice Calc

OpenObfuscatOr est un classeur LibreOffice Calc permettant de protéger le code source Basic d'une macro LibreOffice en le rendant quasiment illisible. Pour ce faire, cet outil effectue un cryptage du nom des variables, transforme les chaînes de caractères et supprime les commentaires ainsi que l'indentation des lignes de code. Toutes ces opérations rendent le code source de la macro quasiment illisible.

De plus OpenObfuscatOr sauvegarde le code source initial dans un fichier au format texte (.bas) ainsi que le code source après obfuscation dans un fichier séparé (.bas). Il dresse également la liste des variables cryptées et des chaînes de caractères transformées (fichier d'extension .csv).

Ainsi toutes les macros du fichier basic (.bas) sont archivées dans des fichiers séparés (macros initiales et macros traitées). Cet archivage permet d'avoir une sauvegarde des macros d'un projet donné.

### Exemple

Un exemple d'une procédure (Sub) et de deux fonctions (Function) LibreOffice Basic avant et après le traitement pas OpenObfuscatOr.

```
REM ***** BASIC *****
Sub Demo Video ()
·_____
'Ceci est une procédure de démonstration
Dim RepMessage As Boolean
Dim ValMessage As Integer
RepMessage = Demo Message
If RepMessage = True then
    ValMessage = 1
    MsgBox "Un message a été affiché, 64, "Résultats"
    Ecrire Valeur ("Feuille1", "D5", ValMessage )
Else
    ValMessage = 0
    MsgBox "Aucun message n'a été affiché, 64, "Résultats"
    Ecrire Valeur ("Feuille1", "D5", ValMessage )
End If
!____
End Sub
!_____
Function Demo Message () As Boolean
·_____
'-- Ceci est une macro de démonstration.
'-- Déclaration des variables
Dim Message1 As String
Dim Message2 As String
Dim MessageFinal As String
Dim Titre As String
Dim MesON As Boolean
Dim Kp As Integer
Dim Rep As Integer
'-- Fin de déclaration des variables
```

```
Message1 = "OpenObfuscatOr" & chr(13) & chr(10)
Message2 = "Ceci est une démonstration du classeur OpenObfuscatOr." & chr(13) &
chr(10)
'-- chr(13) : Carriage return et chr(10) : Line feed
Kp = Len ( Message1 )
   If Kp = 16 Then
'-- On met la variable MesON à True
       MesON = True
   Else
'-- On met la variable MesON à False
       MesON = False
   End If
'-- Contenu du message :
Titre = "OpenObfuscatOr : Vidéo de démonstration"
MessageFinal = Message1
MessageFinal = MessageFinal & Message2
MessageFinal = MessageFinal & "Téléchargez la version originale sur www.joseouin.fr" &
chr(13) & chr(10)
MessageFinal = MessageFinal & "Auteur : JoséOUIN - Site Internet : www.joseouin.fr"
'On teste la valeur de la variable MesON
   If MesON = True Then
       Rep = MsgBox( MessageFinal , 64 , Titre )
   End If
·____
Demo Message = MesON
!_____
End Function
·_____
Function Ecrire Valeur (ZNomFeuille, ZNomCellule, ZValeur)
!_____
               _____
Dim 000Doc As Object
Dim OOOFeuille As Object
Dim 000Cellule As Object
'Définition d'un objet Classeur
OOODoc = ThisComponent
'Définition d'un objet Feuille de ce classeur
OOOFeuille = OOODoc.getSheets.getByName(ZNomFeuille)
'Identification par l'adresse de la cellule
OOOCellule = OOOFeuille.getCellRangeByName(ZNomCellule)
'Affectation de la valeur dans la cellule
OOOCellule.Value = ZValeur
End Function
```

```
Remarque :
```

Le code source ci-dessus comporte des commentaires, des lignes vierges ainsi qu'une indentation des lignes de codes. Tout ceci participe à la lisibilité du code source et c'est pour cette raison qu'OpenObfuscatOr retire tous ces éléments. Résultat : La procédure et les deux fonctions LibreOffice Basic ont été cryptées par OpenObfuscatOr :

```
Sub Demo Video ()
Dim JOOBetjKaoqPNcV8RrWPTaHdFqb As Boolean
Dim JOOBetjKaoALJcV8RrWPTaHdFqb As Integer
JOOBetjKaoqPNcV8RrWPTaHdFqb = JOOBetjKaocPKQPpDP9LUKTaHdFqb
If JOOBetjKaoqPNcV8RrWPTaHdFqb = True then
     JOOBetjKaoALJcV8RrWPTaHdFqb = 1
     MsgBox Chr(85) & Chr(110) & Chr(32) & Chr(109) & Chr(101) & Chr(115) & Chr(115) &
Chr(97) & Chr(103) & Chr(101) & Chr(32) & Chr(97) & Chr(32) & Chr(233) & Chr(116) &
Chr(233) & Chr(32) & Chr(97) & Chr(102) & Chr(105) & Chr(99) & Chr(104) &
Chr(233) & Chr(46), 64, Chr(82) & Chr(233) & Chr(115) & Chr(117) & Chr(108) & Chr(116)
& Chr(97) & Chr(116) & Chr(115)
     JOOBetjKaodNPK9TrgQWS13TaHdFqb (Chr(70) & Chr(101) & Chr(117) & Chr(105) &
Chr(108) & Chr(108) & Chr(101) & Chr(49), Chr(68) & Chr(53),
JOOBetjKaoALJcV8RrWPTaHdFgb )
Else
     JOOBetjKaoALJcV8RrWPTaHdFqb = 0
     MsgBox Chr(65) & Chr(117) & Chr(99) & Chr(117) & Chr(110) & Chr(32) & Chr(109) &
Chr(101) & Chr(115) & Chr(115) & Chr(97) & Chr(103) & Chr(101) & Chr(32) & Chr(110) &
Chr(39) & Chr(97) & Chr(32) & Chr(233) & Chr(116) & Chr(233) & Chr(32) & Chr(97) &
Chr(102) & Chr(102) & Chr(105) & Chr(99) & Chr(104) & Chr(233) & Chr(46), 64, Chr(82) &
Chr(233) & Chr(115) & Chr(117) & Chr(108) & Chr(116) & Chr(97) & Chr(116) & Chr(115)
     JOOBetjKaodNPK9TrgQWS13TaHdFqb (Chr(70) & Chr(101) & Chr(117) & Chr(105) &
Chr(108) & Chr(108) & Chr(101) & Chr(49), Chr(68) & Chr(53),
JOOBetjKaoALJcV8RrWPTaHdFqb )
End If
End Sub
Function JOOBetjKaocPKQPpDP9LUKTaHdFqb () As Boolean
Dim JOOBetjKaolPQURVDETaHdFqb As String
Dim JOOBetjKaolPQURVDFTaHdFqb As String
Dim JOOBetjKaolPQURVDZYYORTaHdFqb As String
Dim JOOBetjKaosTRTVTaHdFqb As String
Dim JOOBetjKaolPQesTaHdFqb As Boolean
Dim JOOBetjKaoj1TaHdFqb As Integer
Dim JOOBetjKaoqPNTaHdFqb As Integer
JOOBetjKaolPQURVDETaHdFqb = Chr(79) & Chr(112) & Chr(101) & Chr(110) & Chr(79) &
Chr(98) & Chr(102) & Chr(117) & Chr(115) & Chr(99) & Chr(97) & Chr(116) & Chr(79) &
Chr(114) & chr(13) & chr(10)
JOOBetjKaolPQURVDFTaHdFqb = Chr(67) & Chr(101) & Chr(99) & Chr(105) & Chr(32) &
Chr(101) & Chr(115) & Chr(116) & Chr(32) & Chr(117) & Chr(110) & Chr(101) & Chr(32) &
Chr(100) & Chr(233) & Chr(109) & Chr(111) & Chr(110) & Chr(115) & Chr(116) & Chr(114) &
Chr(97) & Chr(116) & Chr(105) & Chr(111) & Chr(110) & Chr(32) & Chr(100) & Chr(117) &
Chr(32) & Chr(99) & Chr(108) & Chr(97) & Chr(115) & Chr(115) & Chr(101) & Chr(117) &
Chr(114) & Chr(32) & Chr(79) & Chr(112) & Chr(101) & Chr(110) & Chr(79) & Chr(98) &
Chr(102) & Chr(117) & Chr(115) & Chr(99) & Chr(97) & Chr(116) & Chr(79) & Chr(114) &
Chr(46) & chr(13) & chr(10)
JOOBetjKaoj1TaHdFqb = Len( JOOBetjKaolPQURVDETaHdFqb )
If JOOBetjKaoj1TaHdFqb = 16 Then
JOOBetjKaolPQesTaHdFqb = True
Else
JOOBetjKaolPQesTaHdFqb = False
End If
```

```
JOOBetjKaosTRTVTaHdFqb = Chr(79) & Chr(112) & Chr(101) & Chr(110) & Chr(79) & Chr(98) &
Chr(102) & Chr(117) & Chr(115) & Chr(99) & Chr(97) & Chr(116) & Chr(79) & Chr(114) &
Chr(32) & Chr(58) & Chr(32) & Chr(86) & Chr(105) & Chr(100) & Chr(233) & Chr(111) &
Chr(32) & Chr(100) & Chr(101) & Chr(32) & Chr(100) & Chr(233) & Chr(109) & Chr(111) &
Chr(110) & Chr(115) & Chr(116) & Chr(114) & Chr(97) & Chr(116) & Chr(105) & Chr(111) &
Chr(110)
JOOBetjKaolPQURVDZYYORTaHdFqb = JOOBetjKaolPQURVDETaHdFqb
JOOBetjKaolPQURVDZYYORTaHdFqb = JOOBetjKaolPQURVDZYYORTaHdFqb &
JOOBetjKaolPQURVDFTaHdFqb
JOOBetjKaolPQURVDZYYORTaHdFqb = JOOBetjKaolPQURVDZYYORTaHdFqb & Chr(84) & Chr(233) &
Chr(108) & Chr(233) & Chr(99) & Chr(104) & Chr(97) & Chr(114) & Chr(103) & Chr(101) &
Chr(122) & Chr(32) & Chr(108) & Chr(97) & Chr(32) & Chr(118) & Chr(101) & Chr(114) &
Chr(115) & Chr(105) & Chr(111) & Chr(110) & Chr(32) & Chr(111) & Chr(114) & Chr(105) &
Chr(103) & Chr(105) & Chr(110) & Chr(97) & Chr(108) & Chr(101) & Chr(32) & Chr(115) &
Chr(117) & Chr(114) & Chr(32) & Chr(119) & Chr(119) & Chr(119) & Chr(46) & Chr(106) &
Chr(111) & Chr(115) & Chr(101) & Chr(111) & Chr(117) & Chr(105) & Chr(110) & Chr(46) &
Chr (102) & Chr (114) & chr (13) & chr (10)
JOOBetjKaolPQURVDZYYORTaHdFqb = JOOBetjKaolPQURVDZYYORTaHdFqb & Chr(65) & Chr(117) &
Chr(116) & Chr(101) & Chr(117) & Chr(114) & Chr(32) & Chr(58) & Chr(32) & Chr(74) &
Chr(111) & Chr(115) & Chr(233) & Chr(32) & Chr(79) & Chr(85) & Chr(73) & Chr(78) &
Chr(32) & Chr(45) & Chr(32) & Chr(83) & Chr(105) & Chr(116) & Chr(101) & Chr(32) &
Chr(73) & Chr(110) & Chr(116) & Chr(101) & Chr(114) & Chr(110) & Chr(101) & Chr(116) &
Chr(32) & Chr(58) & Chr(32) & Chr(119) & Chr(119) & Chr(46) & Chr(106) &
Chr(111) & Chr(115) & Chr(101) & Chr(111) & Chr(117) & Chr(105) & Chr(110) & Chr(46) &
Chr(102) & Chr(114)
If JOOBetjKaolPQesTaHdFqb = True Then
JOOBetjKaoqPNTaHdFqb = MsgBox( JOOBetjKaolPQURVDZYYORTaHdFqb , 64 ,
JOOBetjKaosTRTVTaHdFqb )
End If
JOOBetjKaocPKQPpDP9LUKTaHdFqb = JOOBetjKaolPQesTaHdFqb
End Function
Function JOOBetjKaodNPK9TrqQWS13TaHdFqb (ZNomFeuille,ZNomCellule,ZValeur)
Dim JOOBetjKaonna36RTaHdFqb As Object
Dim JOOBetjKaonna5VaHI2PTaHdFqb As Object
Dim JOOBetjKaonna2V1KR2PTaHdFqb As Object
JOOBetjKaonna36RTaHdFqb = ThisComponent
JOOBetjKaonna5VaHI2PTaHdFqb = JOOBetjKaonna36RTaHdFqb.qetSheets.qetByName(ZNomFeuille)
JOOBetjKaonna2V1KR2PTaHdFqb =
JOOBetjKaonna5VaHI2PTaHdFqb.qetCellRanqeByName(ZNomCellule)
JOOBetjKaonna2V1KR2PTaHdFqb.Value = ZValeur
End Function
```

#### **Remarques:**

Les noms des fonctions et des variables ont été cryptées. Le nom de la procédure (Sub) n'a pas été modifié : ainsi l'affectation d'une procédure (Sub) à un bouton reste inchangée.

Les chaînes de caractères ont été remplacées par le code Ascii de chacune des lettres composant ces chaînes.

## 3- Propriétés de OpenObfuscatOr

Cet outil effectue les actions suivantes :

- 1. Cryptage du nom des variables ;
- 2. Transformation des chaînes de caractères ;
- 3. Suppression de l'indentation des lignes de code ;
- 4. Sauvegarde du code source initial dans un fichier au format texte (.bas) ;
- 5. Sauvegarde du code source après transformation dans un fichier séparé (.bas) ;
- 6. Listage du nom des variables initiales et transformées (fichier .csv).

### Vidéo de présentation :

Une vidéo de présentation et de mini-formation à l'utilisation de ce classeur LibreOffice Calc est disponible sur Youtube :

Fr

Lien N°1 : <u>http://bit.ly/openobfuscator2</u>

Lien N°2 : https://www.youtube.com/watch?v=F\_la4QZkSy8

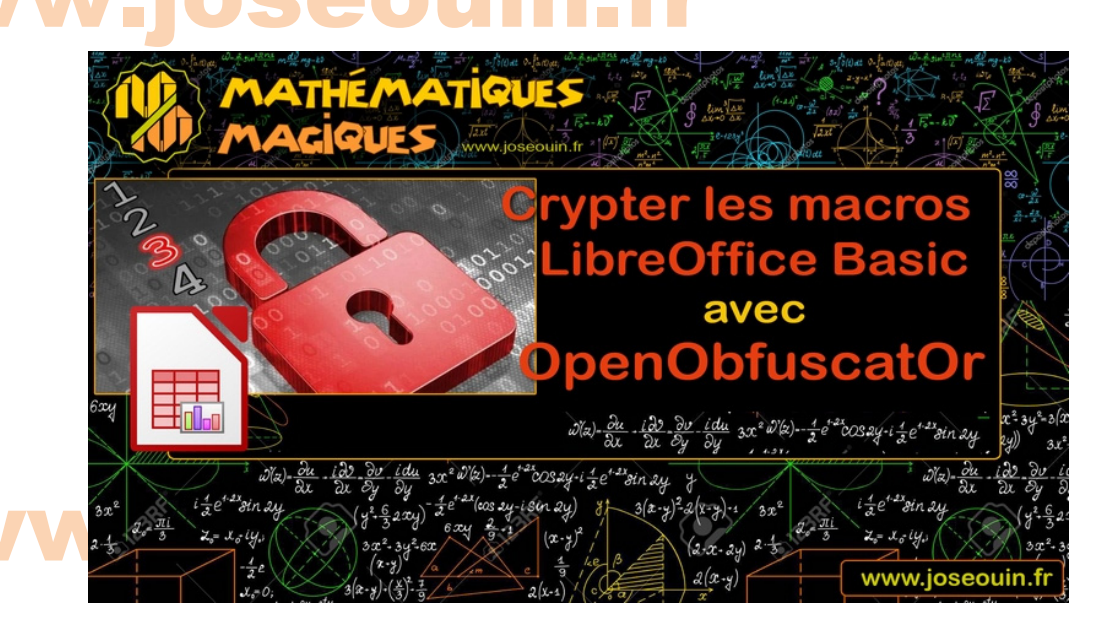

Article sur le site www.joseouin.fr Un article complet se trouve sur le site Internet http://www.joseouin.fr

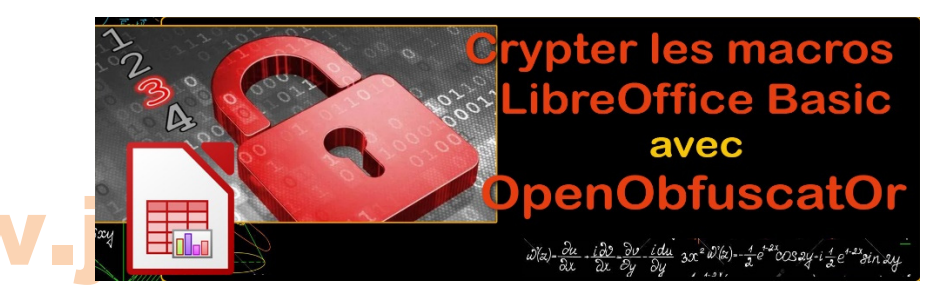

Lien : <u>http://joseouin.fr/logiciels/logiciel-openobfuscator</u>

## 4- Conseils et remarques sur l'utilisation de OpenObfuscatOr

## Limiter la longueur des chaînes de caractères au niveau de l'éditeur Basic

OpenObfuscator transforme les chaînes de caractères à l'aide de la fonction Chr() et des codes Ascii des caractères de la chaîne. Par exemple, le mot VBA sera remplacé par Chr(86) & Chr(66) & Chr(65).

Ces 3 caractères génèreront : 3 x 7 caractères + 4 espaces + 2 & = 27 caractères.

Dans l'éditeur Basic, une ligne de code ne peut pas dépasser 1024 caractères (à moins d'utiliser l'underscore « \_ » touches AltGr + 8). Il ne faut donc pas dépasser 1024/9, soit 110 caractères environ par ligne de code. Mon conseil : limiter les lignes de codes à 90 caractères.

Attention ! La ligne de code suivante (suite à l'obfuscation) dépassera les 1024 caractères si vous saisissez ceci :

Oh non ! Message = "OpenObfuscatOr : Ceci est un message qui assez long qu'il faudra couper en deux au niveau de votre code car la transformation en Chr() augmente le nombre de caractères de la ligne de code."

## Solutions

## Solution 1 :

Couper votre ligne en 2, voire plus, de cette manière :

Ah oui! Message = "JO-Obfuscator : Ceci est un message qui assez long qu'il faudra couper en deux au niveau" Message = Message & " de votre code car la transformation en Chr() augmente le nombre de caractères de la ligne de code."

## Solution 2 : Couper votre ligne en 2, voire plus, en utilisant plusieurs variables :

Ah oui! Ligne1 = "JO-Obfuscator : Ceci est un message qui assez long qu'il faudra couper en deux au niveau" Ligne2 = " de votre code car la transformation en Chr() augmente le nombre de caractères de la ligne de code." Message = Ligne1 & Ligne2

## Solution 3 :

Couper votre ligne en 2, voire plus, en utilisant l'underscore (« AltGr + 8 » : tiret bas de la touche « 8 » : "\_") :

Ahoui! Message = "JO-Obfuscator : Ceci est un message qui assez long qu'il faudra couper en deux au niveau" & \_\_\_\_\_\_ " de votre code car la transformation en Chr() augmente le nombre de caractères de la ligne de code."

## 5- Les règles à respecter pour l'utilisation du classeur OpenObfuscatOr

Dans toute la suite, on symbolise le caractère « espace » par un carré de couleur magenta 💻

**5-1 :** Déclarer les variables et les chaînes de caractères

Il faut déclarer vos variables si vous souhaitez qu'elles soient cryptées. Autrement dit toutes les variables non déclarées par le mot clé Dim ne seront pas obfusquées (cryptées) par OpenObfuscatOr.

Oh non ! 🤍 (rappel : le carré 🔳 symbolise un espace)

Message = "Bonjour à tous"

Longueur = 7

Solution : Déclarez les variables, sinon elles ne seront pas cryptées par OpenObfuscatOr :

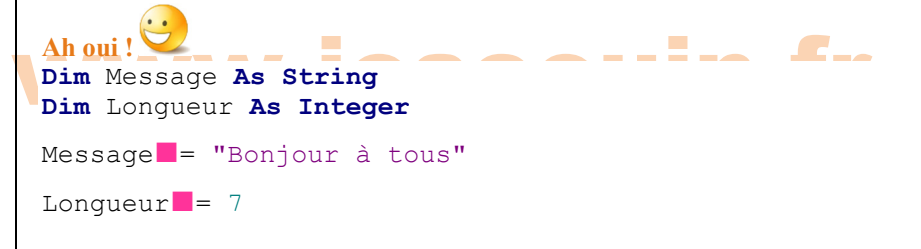

## important !

Si une variable déclarée par Dim porte le même nom qu'une variable constituant un paramètre d'une fonction, OpenObfuscatOr cryptera les deux de la même manière. Ceci occasionnera des dysfonctionnements au niveau de la fonction.

### Exemple :

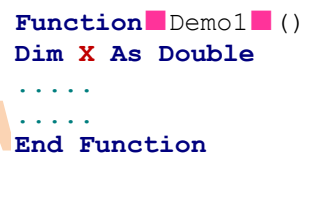

Function Demo2 (X) As Double

Demo2 = X ^2 End Function

On obtiendra alors la variable X cryptée dans fonction Demo2 (ce qui n'est pas souhaité par le programmeur) :

Function Demo2 (X) As Double

```
Demo2 = JOOBetjKaobJVUTXTaHdFqb ^2
End Function
```

La fonction Demo2 ne donnera plus les bons résultats.

#### Solution :

Il faut adopter une règle d'écriture pour les variables qui sont des paramètres de fonctions. On peut par exemple décider que les noms de ces variables commenceront tous par « Z ». Ainsi il n'y aura plus de doublons entre les noms des variables déclarées par Dim et ceux constituant les paramètres des fonctions.

Function Demo2 (ZX) As Double

Demo2 = ZX ^2 End Function

| Fichier LibreOffice Calc 7.x | OpenObfuscatOr | Auteur : José OUIN | www.joseouin.fr | Guide | Page 9/19 |

## 5-2 : Ecrire les Instructions Dim sur le bord gauche de l'éditeur Basic (sans espaces) Dim doit se trouver tout à fait à gauche de la page de l'éditeur Basic. Il ne doit y avoir aucun espace avant ce mot clé. On symbolise le caractère « espace » par un carré de couleur magenta . **Exemple :** Oh non ! 🤍 Sub Demo Fichier Output2 () Dim OOONumF As Integer **Dim** NomFichier As String Dim Tampon As String NomFichier = "C:\temp\demo.txt" Tampon = "Bonjour" ' Détermination d'un Numéro de fichier libre OOONumF = FreeFile ' Ouverture du fichier en Output Open NomFichier for Output As #000NumF Print #000NumF , Tampon ' . . . . ' Fermeture du fichier Close OOONumF End Sub Ah oui ! 🔪 Sub Demo Fichier Output2 () Dim OOONumF As Integer Dim NomFichier As String Dim Tampon As String NomFichier = "C:\temp\demo.txt" Tampon = "Bonjour" ' Détermination d'un Numéro de fichier libre OOONumF = FreeFile ' Ouverture du fichier en Output **Open** NomFichier for Output As #OOONumF Print #OOONumF , Tampon ' . . . . ' Fermeture du fichier Close OOONumF

End Sub

## www.joseouin.fr

| Fichier LibreOffice Calc 7.x | OpenObfuscatOr | Auteur : José OUIN | www.joseouin.fr | Guide | Page 10/19 |

Visitez le site Internet : www.joseouin.fr

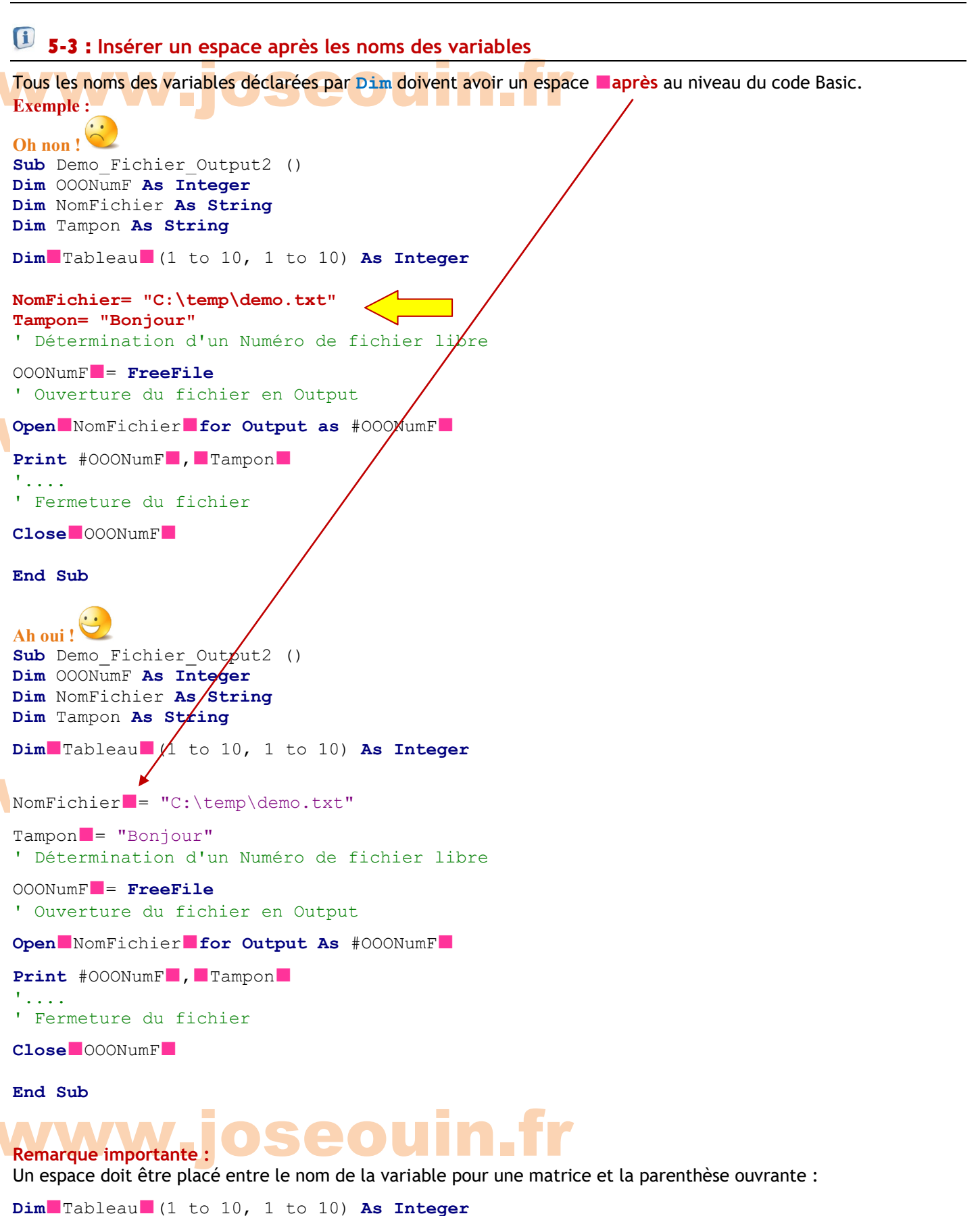

| Fichier LibreOffice Calc 7.x | OpenObfuscatOr | Auteur : José OUIN | www.joseouin.fr | Guide | Page 11/19 |

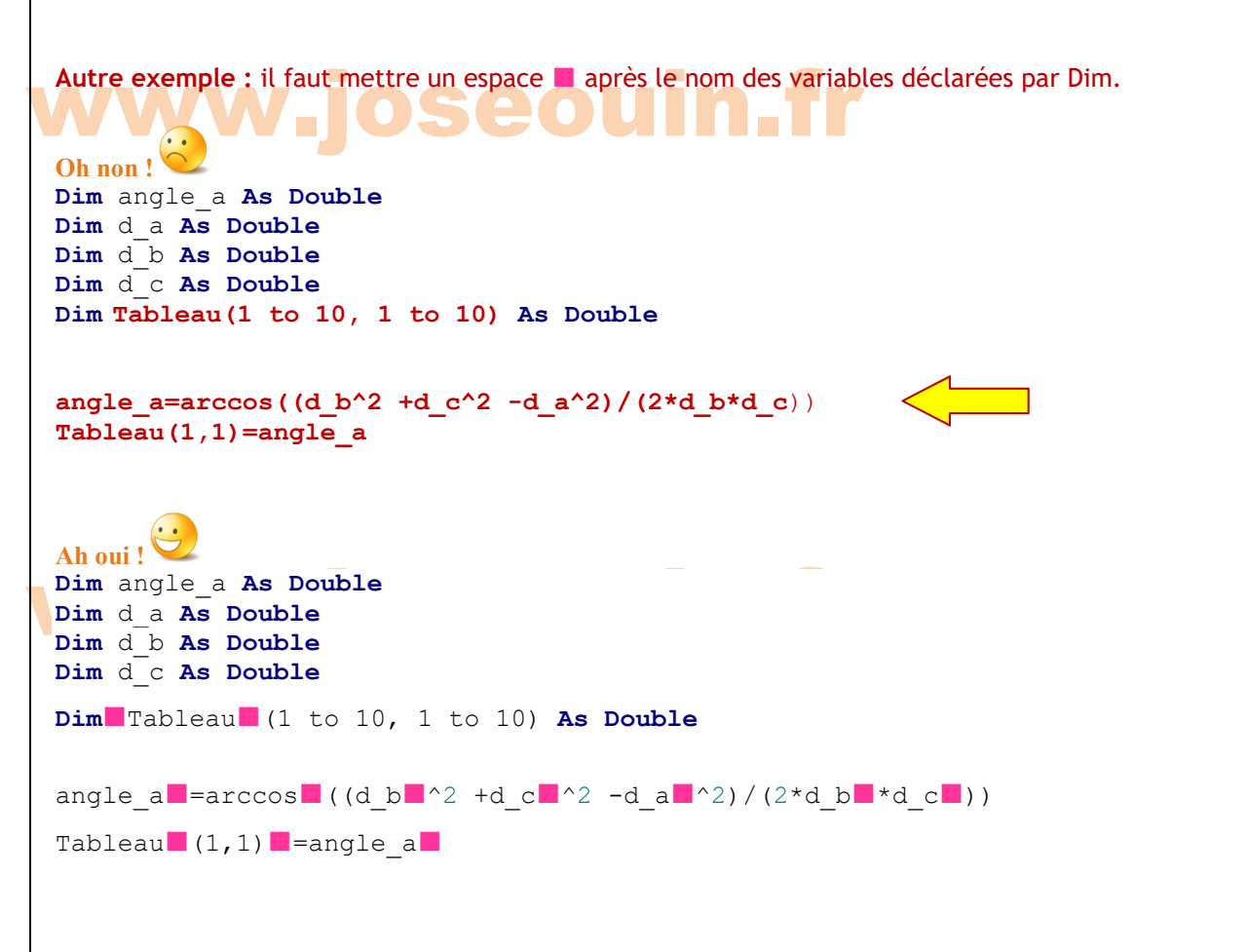

Remarque : On peut également insérer un espace avant et après chaque nom de variable ou de function.

angle\_a = arccos (( d\_b ^2 + d\_c ^2 - d\_a ^2)/(2\* d\_b \* d c ))

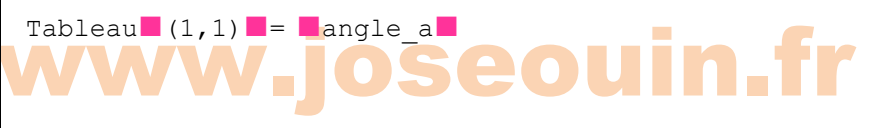

# www.joseouin.fr

| Fichier LibreOffice Calc 7.x | OpenObfuscatOr | Auteur : José OUIN | www.joseouin.fr | Guide | Page 12/19 |

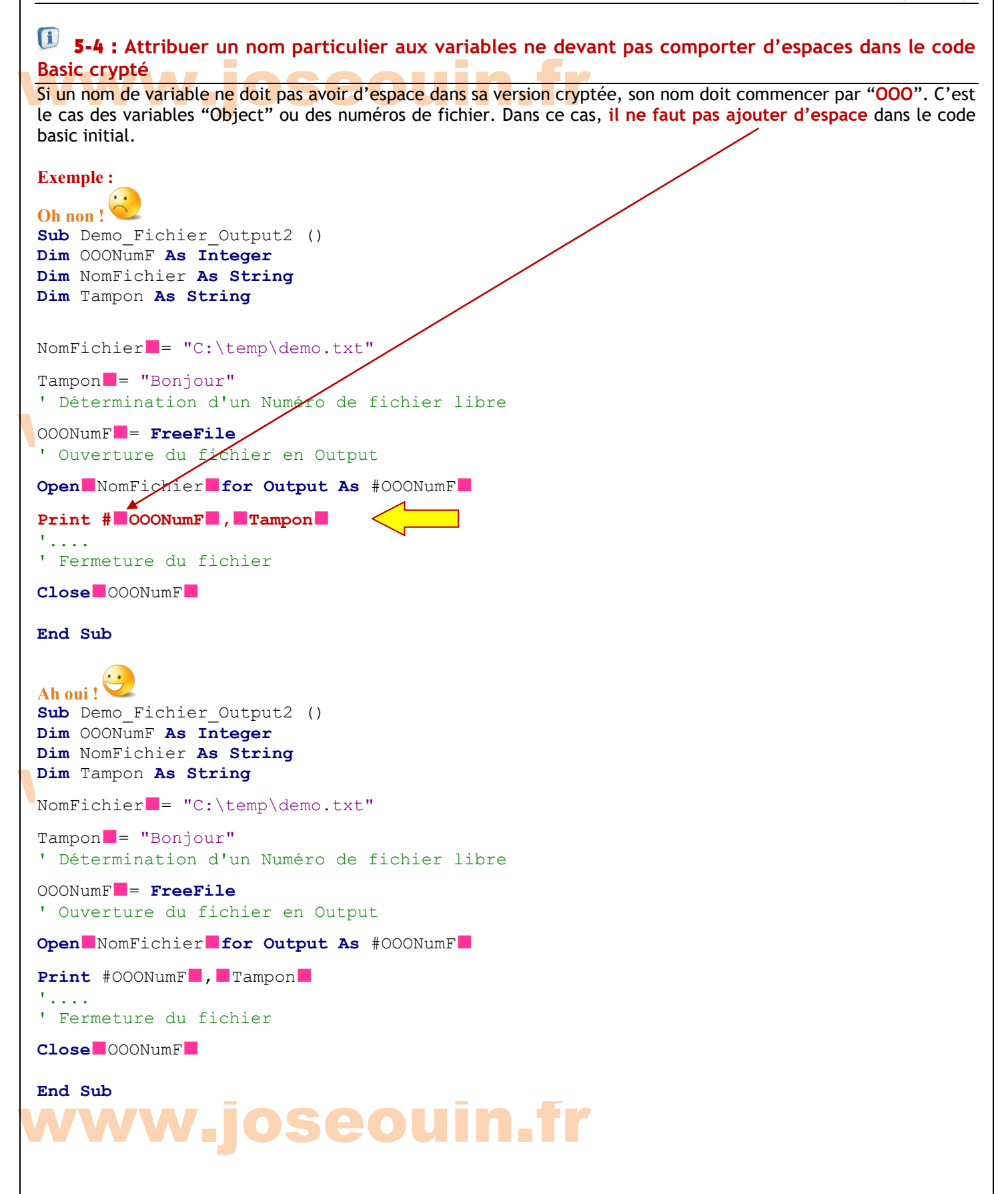

Autre exemple : Les attributs des variables "objet" sont séparés par des points "." sans espaces. Pour que cette disposition soit respectée après l'obfuscation, il faut que les noms des variables commencent par "000". **Function** Ecrire Chaine (ZNomFeuille, ZNomCellule, ZChaine) Dim OOODoc As Object Dim OOOFeuille As Object Dim OOOCellule As Object ' Definition d'un objet Classeur OOODoc = ThisComponent ' Définition d'un objet Feuille de ce classeur OOOFeuille = OOODoc.getSheets.getByName(ZNomFeuille) ' Identification par l'adresse de la cellule OOOCellule == OOOFeuille.getCellRangeByName(ZNomCellule) ' Affectation de la valeur dans la cellule OOOCellule.String = ZChaine End Function

Par exemple, il ne doit pas y avoir d'espace à droite de OOODoc dans cette ligne : OOODoc.getSheets.getByName

### Suite à l'obfuscation, on obtiendra :

Function JOOBetjKaodNPK9TrgQWS13NTaHdFqb (ZNomFeuille,ZNomCellule,ZChaine)

```
Dim JOOBetjKaonna36RTaHdFqb As Object
Dim JOOBetjKaonna5VaHI2PTaHdFqb As Object
Dim JOOBetjKaonna2V1KR2PTaHdFqb As Object
```

```
JOOBetjKaonna36RTaHdFqb = ThisComponent
JOOBetjKaonna5VaHI2PTaHdFqb = JOOBetjKaonna36RTaHdFqb.getSheets.getByName(ZNomFeuille)
JOOBetjKaonna2V1KR2PTaHdFqb = JOOBetjKaonna5VaHI2PTaHdFqb.getCellRangeByName(ZNomCellule)
JOOBetjKaonna2V1KR2PTaHdFqb.Value = ZChaine
```

## www.joseouin.fr

## 🗊 5-5 : Insérer un espace 🔳 avant et après les noms des fonctions "Function" et des procedures "Sub" Le nom des fonctions "Function" doit comporter un espace avant et après au niveau du code Basic. Le nom des procedures "Sub" n'est pas crypté. Ceci permet d'affecter les procédures à des boutons sans devoir changer le nom de cette affectation suite au cryptage du code Basic. **Exemple:** Oh non ! Function Ecrire Fichier() As Boolean 1 \_ \_ \_ Code ici ... End Function Ah oui ! 😌 Function Ecrire Fichier () As Boolean Code ici ... End Function Sub Main () 1 - - -Code ici ... Rep = Ecrire Fichier 1 - -Code ici ... End Sub Remarque importante : Il ne faut pas oublier d'ajouter un espace après le nom de la fonction : Rep = Ecrire Fichier Autre exemple : Function Split Chaine (ZMaChaineSC As String) 'Fonction de découpage des caractères d'une chaine Dim i As Integer **Dim** Tableau (len (ZMaChaineSC)) As String For i = 1 to len (ZMaChaineSC) Tableau ( i -1) = Mid(ZMaChaineSC, i , 1) next i Split Chaine = Tableau () End Function Remarque importante : Il ne faut pas oublier d'ajouter un espace après le i ici : next

| Fichier LibreOffice Calc 7.x | OpenObfuscatOr | Auteur : José OUIN | www.joseouin.fr | Guide | Page 15/19 |

## 🚺 5-6 : Solution aux problèmes liées aux noms des variables et des mots clés du langage Basic Les noms des variables peuvent parfois interférer avec les nom des mots clés du langage Basic. Exemple : La variable "p" sera cryptée par OpenObfuscatOr car elle a été déclarée par Dim. Problème : le "p" du mot clé "step" sera remplacé par le nom crypté de "p" (car il y a un espace après le "p" de "step"). Même chose pour la variable "ext" : le "ext" de "next" sera remplacé par le nom crypté de "ext" (car il y a un espace après le "ext" de "next"). Dim i As Integer Dim PAs Integer Dim ext As Integer **Dim** Tableau (len (ZMaChaineSC)) As String For i = 1 to len (ZMaChaineSC) step 2 Tableau ( i -1) = Mid(ZMaChaineSC, i , 1) next i Solution : 1/ Ne pas déclarer les variables "p" et "ext". Mais dans ce cas elles ne seront pas cryptées, ce qui peut atténuer l'illisibilité du code source. 2/ Choisir une lettre réservée (par exemple W) comme première lettre pour toutes les variables du code source.

Dim Wi As Integer
Dim Wp As Integer
Dim Wext As Integer
Dim WTableau (len(ZMaChaineSC)) As String
For Wi = 1 to len(ZMaChaineSC) step 2
WTableau (Wi -1) = Mid(ZMaChaineSC, Wi ,1)
next Wi

# www.joseouin.fr

| Fichier LibreOffice Calc 7.x | OpenObfuscatOr | Auteur : José OUIN | www.joseouin.fr | Guide | Page 16/19 |

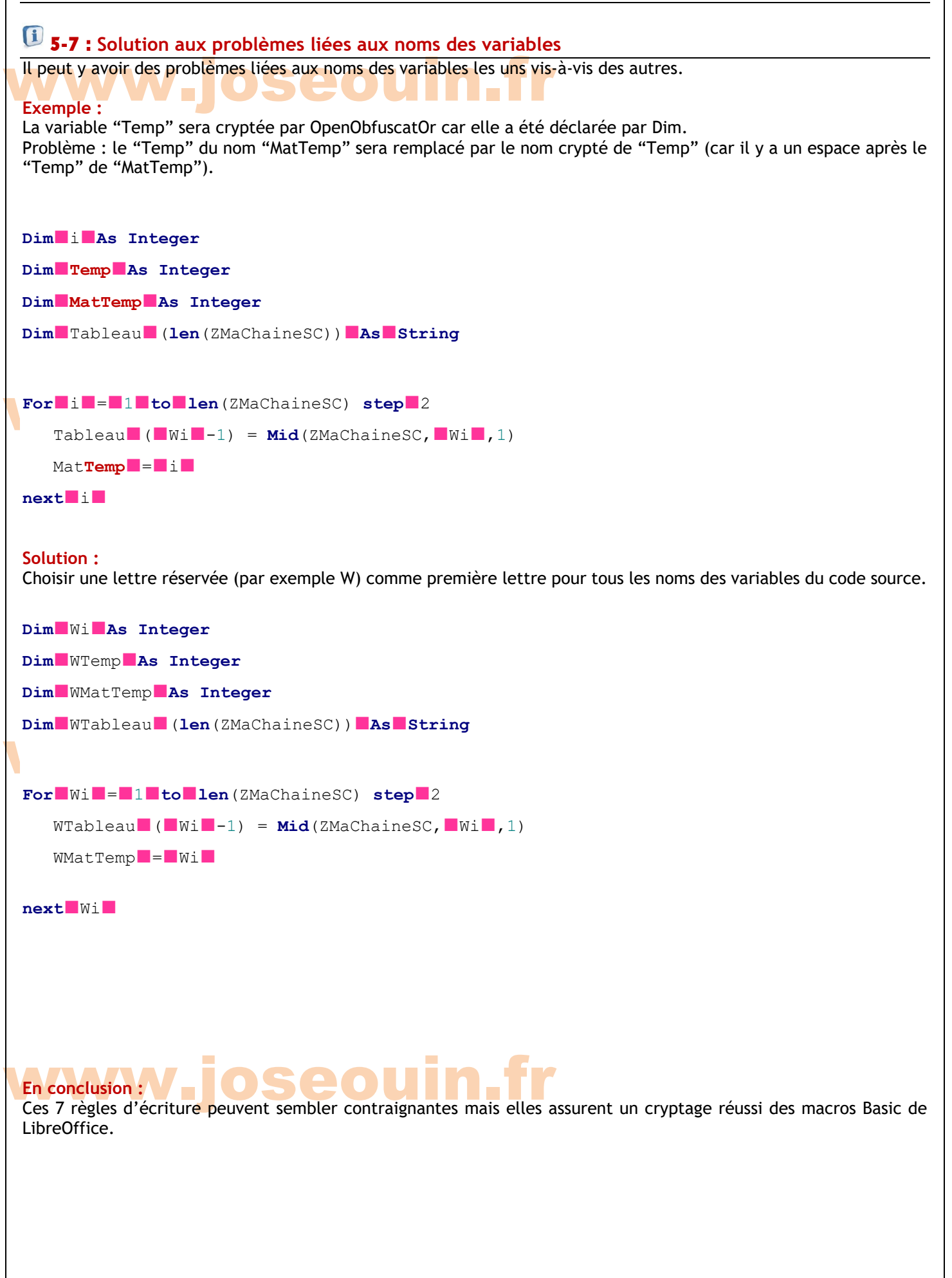

Visitez le site Internet : www.joseouin.fr

#### 6- Mode d'emploi de OpenObfuscatOr jin\_fr Indiquer le nom du code Basic à obfusquer (à crypter) Exporter le code Basic du module dans un fichier .bas en actionnant le menu : Mes macros et boîtes de dialogue.Sta "Fichier/Exporter le Basic" de l'Editeur Basic de LibreOffice. Fichier Édition Affichage Exécuter Nouveau Ctrl+O Duvrir... Ouvrir distant... Derniers doc<u>u</u>ments utilisés ۲ Bermer Enregistrer Ctrl+S Fout enregistrer Importer le Basic Exporter le Basic Boîte de dialogue d'import seouin.fr Boîte de dialogue d'export 🖶 Imprimer... Ctrl+P Paramétrages de l'imprimante... Signatures numériques... Quitter LibreOffice Ctrl+Q

Placer ce fichier .bas à obfusquer (crypter) dans le même dossier que celui où se trouve le classeur OpenObfuscatOr sur le disque dur puis saisir le nom de ce fichier .bas dans la cellule G6 (ici « demo\_encoding.bas »).

|                                                                                                    | Le dossier de travail est le dossier où se trouve le classeur OpenObfuscatOr |                                         |                               |
|----------------------------------------------------------------------------------------------------|------------------------------------------------------------------------------|-----------------------------------------|-------------------------------|
| Dossier de travail :                                                                                                    | C:/A_Joe_Dev/A-DEV-MATH-BUT/LibreOffice                                      | e-Org/OpenObfuscatOr/OpenObfuscat       | Or/Version_2.0/               |
| Nom du fichier .bas à crypter :                                                                                                    | demo_encoding.bas                                                            |                                         |                               |
|                                                                                                    | Le fichier .bas à crypter doit se trouver dans le                            | e même dossier que celui où se trouve l | e classeur OpenObfuscatOr.    |
| www.jos                                                                                                    | seouin.                                                                      | fr                                      |                               |
| Lancer OpenObfuso                                                                                                    | atOr afin de crypter le co                                                   | de Basic                                |                               |
| Cliquer sur le bouton " <mark>Lancer OpenObfuscatOr</mark> " pour obfusquer (crypter) le fichier .bas<br>On obtient ainsi un fichier .bas dont le mot "Crypt" a été ajouté au nom initial. |                                                                              |                                         |                               |
|                                                                                                    | Le fichier .bas à crypter doit se trouver dans le                            | même dossier que celui où se trouve le  | e classeur OpenObfuscatOr.    |
| Lancer OpenObfuscatOr                                                                                                    | Opération terminée avec succès.                                              |                                         |                               |
|                                                                                                    | Ouvrir Fichier Initial                                                       | Ouvrir Fichier Crypté                   | Ouvrir la Liste des Variables |
|                                                                                                    |                                                                              |                                         | <b>N</b> A                    |

| Fichier LibreOffice Calc 7.x | OpenObfuscatOr | Auteur : José OUIN | www.joseouin.fr | Guide | Page 18/19 |

#### **Remarques :**

1/ Une copie de sauvegarde du fichier .bas est automatiquement créé dans le même dossier.

2/ Un fichier d'extension .csv contient la liste des noms des variables des macros ainsi que les noms obfusqués (cryptés) correspondants.

| Fichier Initial :     | demo_encoding.bas                |
|-----------------------|----------------------------------|
| Fichier Crypté :      | demo_encoding_Crypt.bas          |
| Liste des Variables : | demo_encoding_Joob_Variables.csv |

Récupération du code Basic obfusqué (crypté)

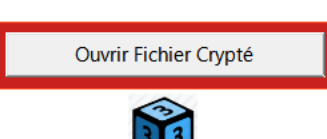

Ouvrir le fichier obfusqué (crypté) qui se trouve dans le dossier en cours à l'aide d'un éditeur de texte (notepad.exe) et copier l'ensemble du code Basic obfusqué (crypté). Coller le code Basic obfusqué (crypté) dans le module concerné en utilisant l'Editeur Basic de LibreOffice.

Ouvrir la Liste des Variables

Pour information, la liste des noms des variables du code Basic et des noms obfusqués (cryptés) est disponible dans un fichier .csv qui se trouve dans le dossier en cours.

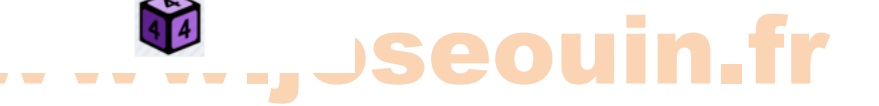

#### Rappel:

JO-OBfuscator effectue une sauvegarde du code source du module (nom du fichier : « nom\_du\_code\_Save.bas »). Ainsi les code basic du module se trouvent en deux exemplaires sur le disque dur (nom des fichiers : « nom\_du\_code.bas » et « nom\_du\_code\_Save.bas »).

Consultation du nom des variables du code basic et des noms cryptés

Aucune donnée n'est effacée par OpenObfuscatOr. Aucune macro n'est effacée, elles sont toutes archivées dans des fichiers.

Toutes vos remarques et vos suggestions sont les bienvenues et m'aideront à faire évoluer cet outil. Si vous appréciez cette application tableur OpenObfuscatOr, vous pouvez faire un don pour m'encourager à créer les prochaines mises à jour. Vos dons permettront également de régler les frais de mise en ligne et de maintenance du site Internet. Très belle journée à vous.

José OUIN - www.joseouin.fr